# **3.5-Accettare o rifiutare la fattura (G&H)**

Author: Emese Sinka

Updated: 2 years ago

#### **Cliccare su 'Fattura'**

|                                                         |                                                                                         | *                              |                                       |                    |
|---------------------------------------------------------|-----------------------------------------------------------------------------------------|--------------------------------|---------------------------------------|--------------------|
| Q Cerca                                                 | Ordinare per: D                                                                         | Data dell'ultima azione 🛛 🗙    |                                       |                    |
| Tipo di ordine: Tutti 🖌 V Direzione dell'or             | dine: Tutti 👻 Stato: Tutti 👻                                                            | Utente: Tutti 🗸 Attività: Tu   | Itti 👻 <u>Cancella tutti i filtri</u> |                    |
| <b>Codice caso</b><br>Servizio                          | Stato                                                                                   | Partner o fornitore di servizi | Appuntamento o scadenza               | Attività & allarmi |
| ← <u>000-0009</u><br>Pittore, Lavori di imbiancatura in | CONCLUSIONE RICHIESTA<br>L'offerta è stata accettata.<br>Aggiornato: 14.11.2022         | Craftsman Support              | APPUNTAMENTO<br>14.11.2022 15:00      | Fattura (+) :      |
| ← 232-149<br>Medicina interna generale, Valutazi        | Richiesta inviata al fornitore.<br>Aggiornato: 12.11.2022                               | Doctor Test                    | SCADENZA<br>30:11.2022                | ⊕ :                |
| ← 101-439<br>Psichiatria e psicoterapia. Verific        | INVIATO<br>Richiesta inviata al fornitore.<br>Aggiornato: 12.11.2022                    | Doctor Test                    | APPUNTAMENTO<br>16.11.2022 09:00      | ⊕ :                |
| ← 8965-48652<br>Deumidificazione edifici. Deumidifi     | CONCLUSIONE RICHIESTA<br>La fattura finale è stata inoltrata.<br>Aggiornato: 10.11.2022 | Craftsman Support              | APPUNTAMENTO<br>19:10.2022 07:00      | Fattura 🗐 🕂 🗄      |
| ← 000-0010<br>Pittore. Lavori di imbiancatura in        | CONCLUSIONE RICHIESTA<br>La fattura finale è stata inoltrata.<br>Aggiornato: 10.11.2022 | Craftsman Support              | APPUNTAMENTO<br>23.11.2022 08:00      | Fattura (+)        |
| ← 000-0011<br>Pittore. Lavori di imbiancatura in        | INVIATO<br>Richiesta inviata al fornitore.<br>Aggiornato: 10.11.2022                    | Craftsman Support              |                                       | ⊕ :                |

### Cliccare su 'Rifiutare' per respingere la fattura

|                            | URF 4042.00                               |                                                   |
|----------------------------|-------------------------------------------|---------------------------------------------------|
|                            | Documenti                                 |                                                   |
|                            | ratura iest.pui · ratura 🖌 🖉              |                                                   |
|                            | Tipo di fattura<br>IBAN                   |                                                   |
|                            | IBAN                                      |                                                   |
|                            | Beneficiario<br>Franco Rossi              |                                                   |
|                            | Scadenza della fattura<br>mer, 14.12.2022 | _                                                 |
|                            | B I ⊻ 16px ∨ ≔ ≔ ≕ ≕ ≕ ≛ ▲ ∨ ≰ ∨          |                                                   |
|                            | Commento                                  |                                                   |
|                            |                                           |                                                   |
|                            |                                           |                                                   |
|                            |                                           |                                                   |
|                            |                                           |                                                   |
|                            | Rifiutare Inserire nel Accettare          |                                                   |
| Copyright © 2022 JAROWA AG |                                           | Impostazioni cookie - Aiuto - Segnalare un errore |
|                            |                                           |                                                   |

## Cliccare su 'Accettare' per accettare la fattura

| Tip of flattura         BAN         Ch1 11111111111         Beneficianio         Franco Rossi         Coderaza del frattura         mer, 1412.2022         B       I       U       10px × IE       IE       IE <td< th=""><th></th><th>्तार भुजस्ट.उठ<br/>Documenti<br/>Fattura Test.pdf · Fattura ध्र<sup>अ</sup> ये</th><th></th></td<> |                            | ्तार भुजस्ट.उठ<br>Documenti<br>Fattura Test.pdf · Fattura ध्र <sup>अ</sup> ये                                                   |                                                   |
|----------------------------------------------------------------------------------------------------|----------------------------|----------------------------------------------------------------------------------------------------|---------------------------------------------------|
| B I U 16px ∨ ⊞ ⊞ ≡ ≡ ≡ ▲ ∨ ∠ ∨ D D 2 <sup>3</sup><br>Commento<br>Rifiutare Inserire neL. Accettare                                                                                                    |                            | Tipo di fattura<br>IBAN<br>IBAN<br>CH 1111111111111<br>Beneficiario<br>Franco Rossi<br>Scadenza della fattura<br>mer, 1412.2022 |                                                   |
| Rifiutare Inserire nel Accettare                                                                                                    |                            | B I 및 16px ∨ ⋮Ξ ⋮Ξ Ξ Ξ Ξ Δ ∨ ∠ ∨   ີ D D μ <sup>3</sup><br>Commento                                                             |                                                   |
| Copyright © 2022 JAROWA AG Impostazioni cookie - Aiuto - Segnalare un errore                                                                                                    | Copyright © 2022 JAROWA AG | Rifiutare Inserire nel Accettare                                                                                                | Impostazioni cookie - Aluto - Segnalare un errore |

## Scegliere la valutazione del fornitore su una scala da 1 a 10

I feedback sono molto importanti per valutare il lavoro dei fornitori di servizi e permetterci quindi di monitorare la qualità della nostra rete di fornitori.

Vi invitiamo cortesemente ad assegnare un punteggio da 1 a 10 (1=pessimo, 10 = ottimo) prima di procedere.

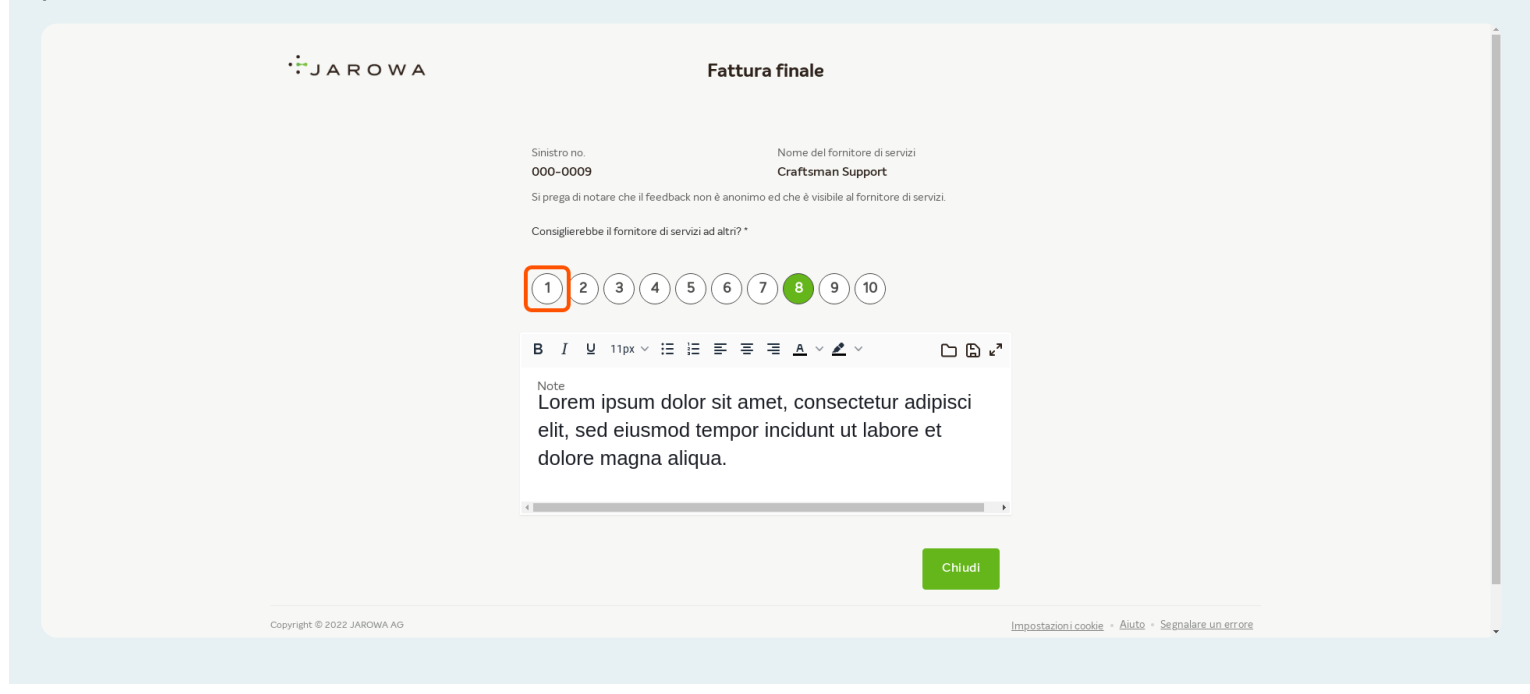

### Cliccare nel campo per lasciare un resoconto

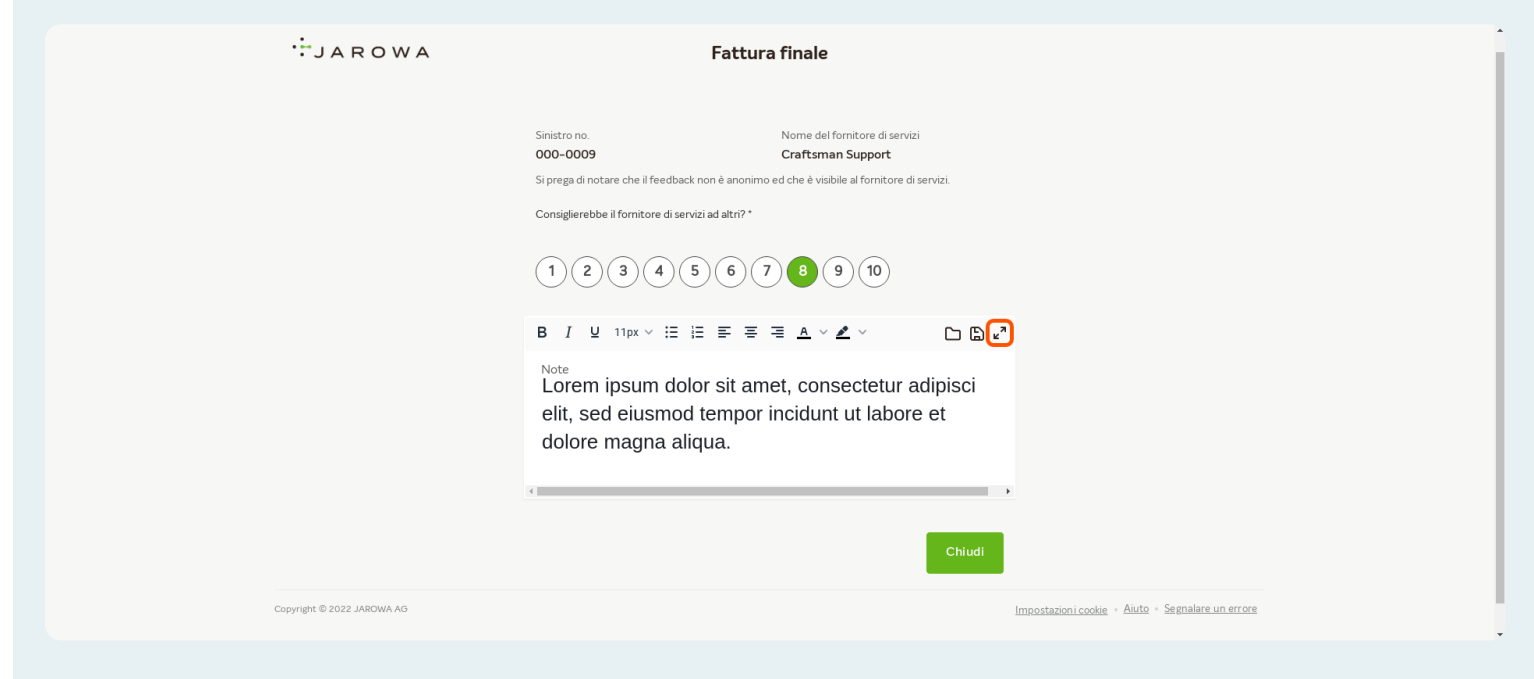

#### Cliccare su 'Chiudi' per terminare il processo

| JAROWA                     | Fattura finale                                                                                                    |
|----------------------------|----------------------------------------------------------------------------------------------------|
|                            | Sinistro no. Nome del fornitore di servizi 000-0009 Craftsman Support                                                                         |
|                            | Si prega di notare che il feedback non è anonimo ed che è visibile al fornitore di servizi.                                                   |
|                            | Consiglierebbe il fornitore di servizi ad altri?*                                                                                             |
|                            |                                                                                                    |
|                            | B I 및 11px ∨ ⊟ ⊟ ≡ ≡ ≞ ▲ ∨ ≰ ∨                                                                                                    |
|                            | <sup>Note</sup><br>Lorem ipsum dolor sit amet, consectetur adipisci<br>elit, sed eiusmod tempor incidunt ut labore et<br>dolore magna aliqua. |
|                            | 8                                                                                                    |
|                            | Chiudi                                                                                                    |
| Copyright © 2022 JAROWA AG | Impostazioni cookie - Aiuto - Segnalare un errore                                                                                             |